# **Bildschirmsynchronisation bei Apple**

## Einschalten und Auswählen der Geräte

- 1. Hauptschalter einschalten (Licht an?).
- 2. AppleTV am Bedienfeld (Tisch) auswählen (der Beamer schaltet sich dabei automatisch ein, falls er noch nicht an ist).
- Auf dem Monitor und Beamer erscheint nach kurzer Schaltzeit entweder das Menü des AppleTV oder dessen Bildschirmschoner.

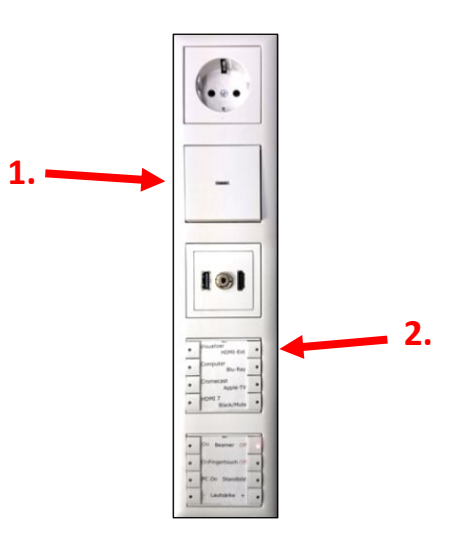

## WLAN im Apple-Gerät einstellen

Im Apple-Gerät die *Einstellungen* aufrufen und unter *WLAN* das Netz *VSDB-Medien* auswählen. Das Passwort gibt es bei den Netzwerkbetreuern. Es ist den Lehrer vorbehalten und darf im Gegensatz zum Passwort von *VSDB-Public* <u>nicht</u> weitergegeben werden!

| lo2-de 3G | 12:           | 20        | 7 \$ 89%     |   | ullo2-de 3G    | 12:20            | L 🛪 🕸 89 % 🔳 | ) | III o2-de 3G                                                         | 12:20<br>WLAN                   |           |
|-----------|---------------|-----------|--------------|---|----------------|------------------|--------------|---|----------------------------------------------------------------------|---------------------------------|-----------|
|           | 21            | *         | 0            |   | Einstellur     | naen             |              |   |                                                                      |                                 |           |
| Kontakte  | Kalender      | Fotos     | Kamera       |   |                |                  |              |   | WLAN                                                                 |                                 |           |
| Wetter    | Navigation    | Notizen   | Erinnerungen |   | May Mu         | otormonn         |              |   | NETZWERK WÄHLEN                                                      |                                 |           |
| 0         |               | Å         |              |   | Apple-ID, iC   | loud, iTunes & / | App Store    |   | VSDB-Medier                                                          |                                 |           |
| Nutzlos   | iTunes Store  | App Store | Dienstprogr. |   |                |                  |              |   | VSDB-Paed                                                            | $\sim$                          |           |
| 5         |               | ***       |              |   | Flugmodus      |                  | $\bigcirc$   |   | VSDB-Public                                                          |                                 |           |
| Musik     | YouTube       | Videos    | Zeug         |   | S WLAN         | Nicht            | verbunden >  |   | Anderes                                                              |                                 |           |
|           |               |           |              |   | Bluetooth      | $\searrow$       | Ein >        |   | Auf Netze hinwei                                                     | sen                             |           |
| FaceTime  | Einstellungen | Home      | Safari       |   | Persönlicher I | Hotspot          | >            |   | Bekannte Netzwerke<br>Falls kein bekanntes M<br>manuell ein Netzwerk | werden automa<br>Netzwerk vorha | ati<br>an |
|           |               |           |              |   | Netzbetreiber  | r                | o2 - de >    |   |                                                                      | adomanian                       |           |
|           | 0             | 5         |              |   | C Mittailumana |                  |              |   |                                                                      |                                 |           |
|           |               |           | 0            | • |                | 100              | >            |   |                                                                      |                                 |           |

<u>Hinweis:</u> **VSDB-Medien ist lediglich für die Bildschirmsynchronisation gedacht.** Nach Beendigung dieser sollte man zum normalen Surfen unbedingt wieder in das WLAN *VSDB-Public* wechseln, um die Bildschirmsynchronisation anderer Teilnehmer nicht zu stören!

### Die Bildschirmsynchronisation starten

Im Apple-Gerät das *Kontrollzentrum* durch Wischen vom unteren Bildschirmrand aus aufrufen. Dort auf die *Bildschirmsynchronisation* bzw. das AirPlay-Symbol tippen und anschließend im Auswahl-Dialog den passenden Raum durch Scrollen und Antippen auswählen.

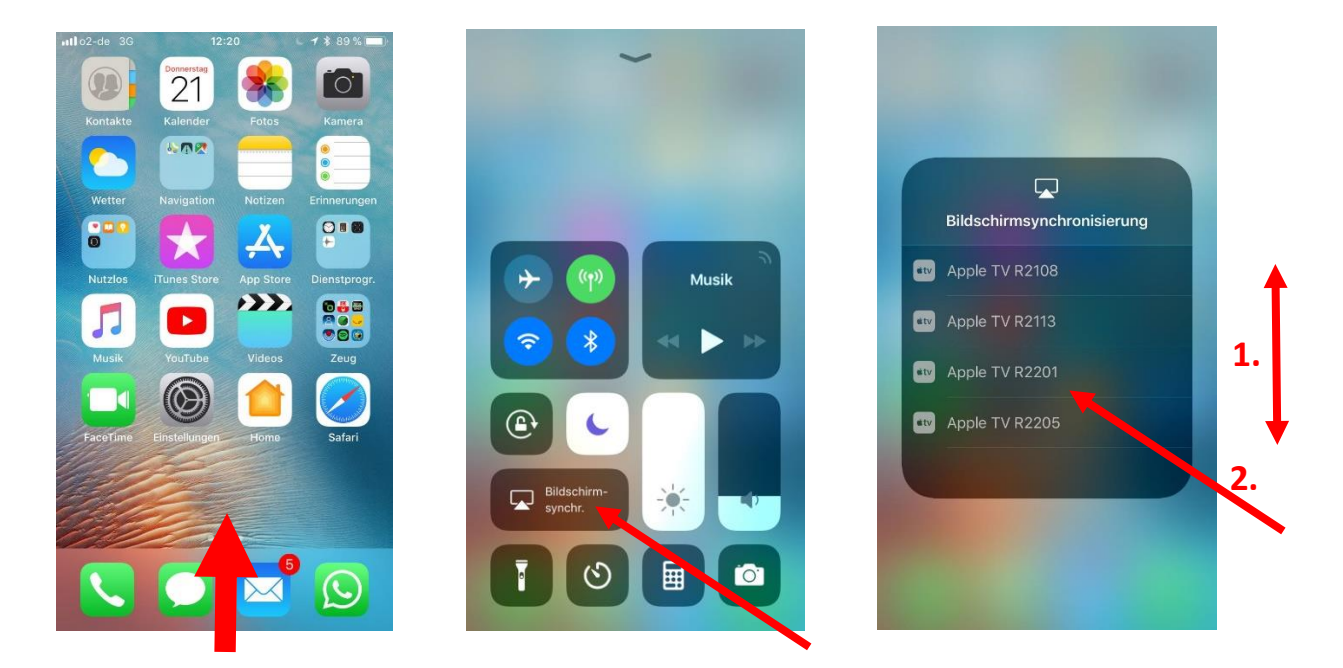

Anschließend den auf dem Monitor und dem Beamer angezeigten AirPlay-Code in das Apple-Gerät eintippen:

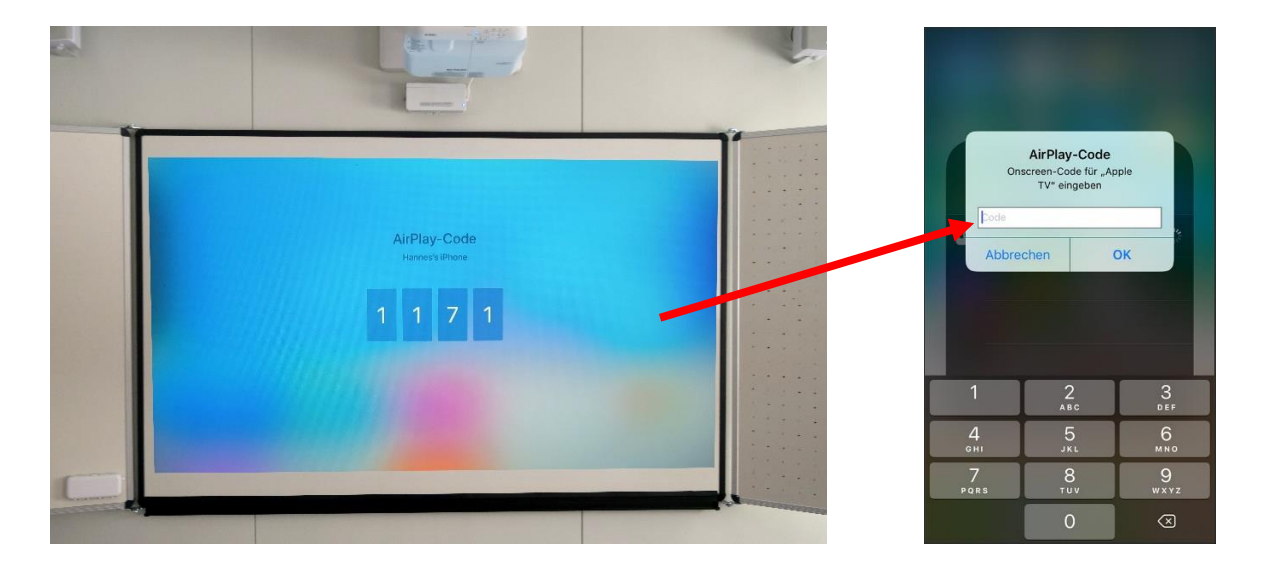

### Die Bildschirmsynchronisation beenden

Im Apple-Gerät das *Kontrollzentrum* wieder durch Wischen vom unteren Bildschirmrand aus aufrufen. Dort wird unter *Bildschirmsynchronisation* bzw. dem AirPlay-Symbol die aktuell aktive Bildschirmsynchronisierung und ein Button zum Stoppen dieser angezeigt.

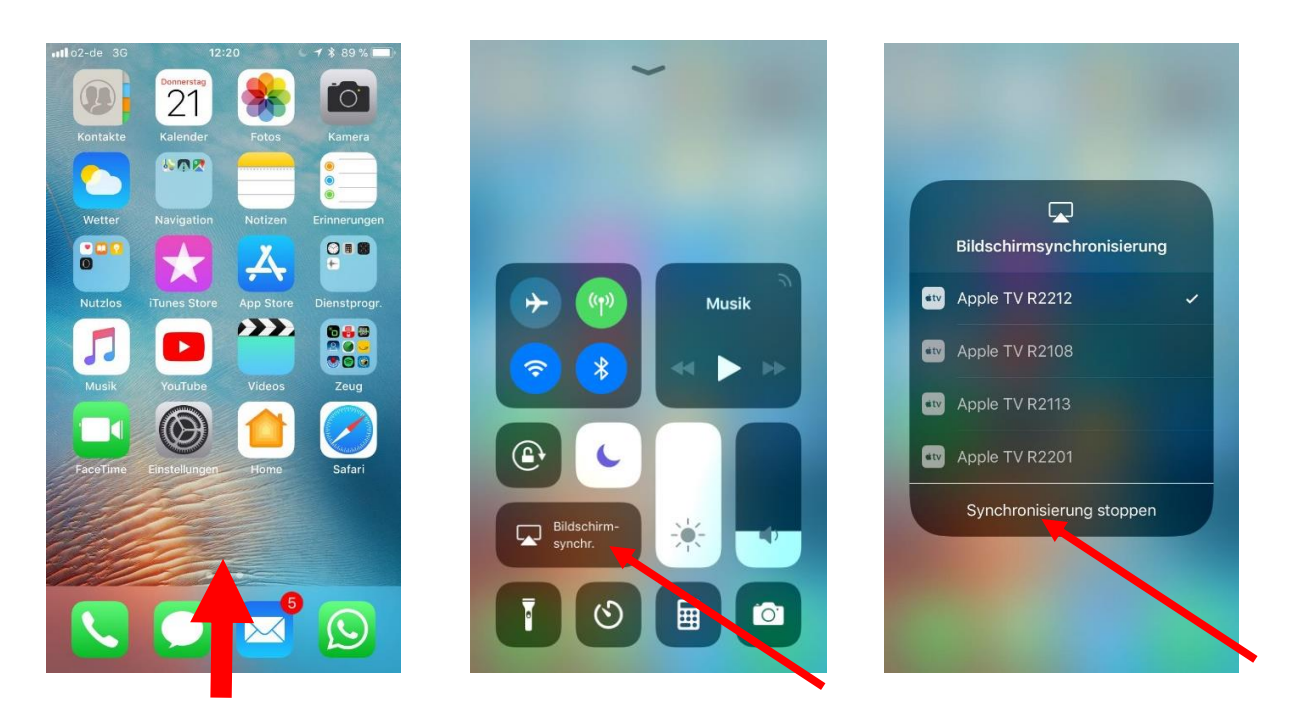

Nach dem Klick auf *Synchronisierung stoppen* sollte man unbedingt noch das WLAN-Netz wieder zu *VSDB-Public* (zurück-)ändern, um die Bildschirmsynchronisation anderer Teilnehmer nicht zu stören!

12:20

× \* 89 %

nil o2-de 3G

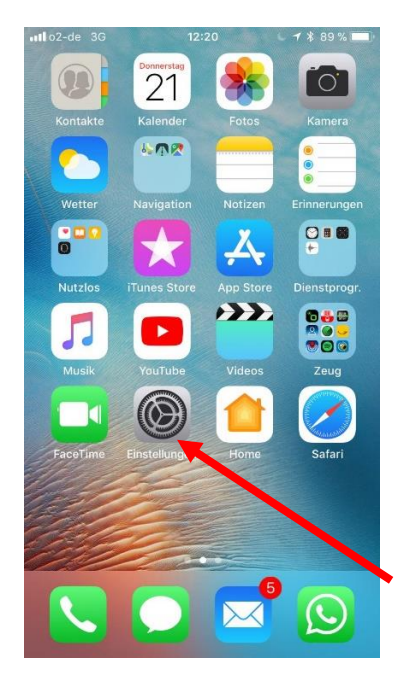

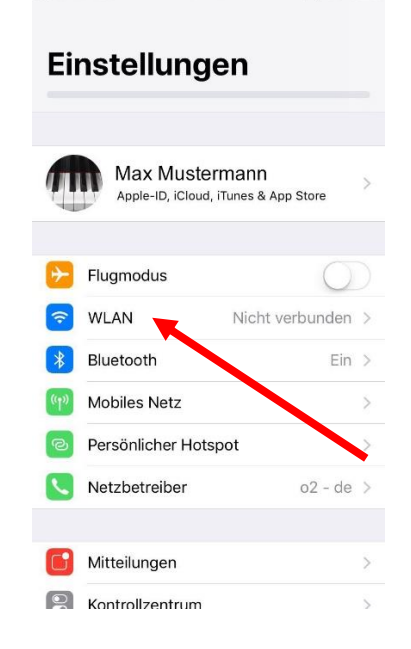

| ull o2-de 3G                                                         | 12:20                                             | د 🕫 🖇 🕬 💷                              |  |
|----------------------------------------------------------------------|---------------------------------------------------|----------------------------------------|--|
| Einstellungen                                                        | WLAN                                              |                                        |  |
| WLAN                                                                 |                                                   |                                        |  |
| NETZWERK WÄHLEN                                                      |                                                   |                                        |  |
| VSDB-Medier                                                          | ı                                                 | <b>▲ 奈 (i</b> )                        |  |
| VSDB-Paed                                                            |                                                   | <b>a</b> ≈ (j)                         |  |
| VSDB-Public                                                          |                                                   | <b>₽</b> 중 (j)                         |  |
| Anderes                                                              |                                                   |                                        |  |
| Auf Netze hinwei                                                     | sen                                               | $\bigcirc$                             |  |
| Bekannte Netzwerke<br>Falls kein bekanntes I<br>manuell ein Netzwerk | werden automat<br>Netzwerk vorhar<br>: auswählen. | tisch verbunden.<br>Iden ist, musst du |  |
|                                                                      |                                                   |                                        |  |